# ESPACE PRO de l'Assurance Maladie (Web Médecin)

L'utilisation de l'Espace Pro de l'Assurance Maladie (appelé aussi Web Médecin) peut sembler assez capricieuse, avec des difficultés de connexion variables d'un utilisateur à l'autre et d'un navigateur à l'autre.

En fait, c'est ce dernier point, le navigateur, qui fait toute la différence dans la facilité de la connexion et la fluidité de la navigation.

Sans vouloir porter de jugement péremptoire, il apparaît tout de même anormal que les informaticiens de la Sécurité Sociale n'aient pas réussi à permettre l'utilisation sans faille du navigateur par défaut proposé par Windows, je parle d'Internet Explorer.

Qu'à cela ne tienne, le système pourra quand même fonctionner, à condition d'utiliser le navigateur Firefox dans sa version 9 ou avant (mais pas après).

Cela fonctionnerait aussi avec Google Chrome, mais je n'en parlerai pas faute d'avoir essayé.

Je propose, dans les pages qui suivent, d'expliquer le modus operandi permettant d'accéder et d'utiliser facilement le Web Médecin.

#### 1 – Installer Firefox 9

Le téléchargement de ce navigateur est gratuit. On le trouve facilement sur de nombreux sites, par exemple en tapant « Firefox 9 download » dans votre moteur de recherche habituel.

On peut le trouver par exemple, ici :

http://ftp.mozilla.org/pub/mozilla.org/mozilla.org/firefox/releases/9.0.1/win32/fr/Firefox %20Setup%209.0.1.exe

L'installation se fait sans problème en lançant le fichier exe téléchargé.

# 2 – Empêcher les mises à jour de Firefox 9

Comme les versions de Firefox supérieures à la version 9 ne vont pas fonctionner, il faut empêcher le navigateur de lancer des mises à jour automatiques.

Pour cela, on lance Firefox 9 et on se rend à la page des options :

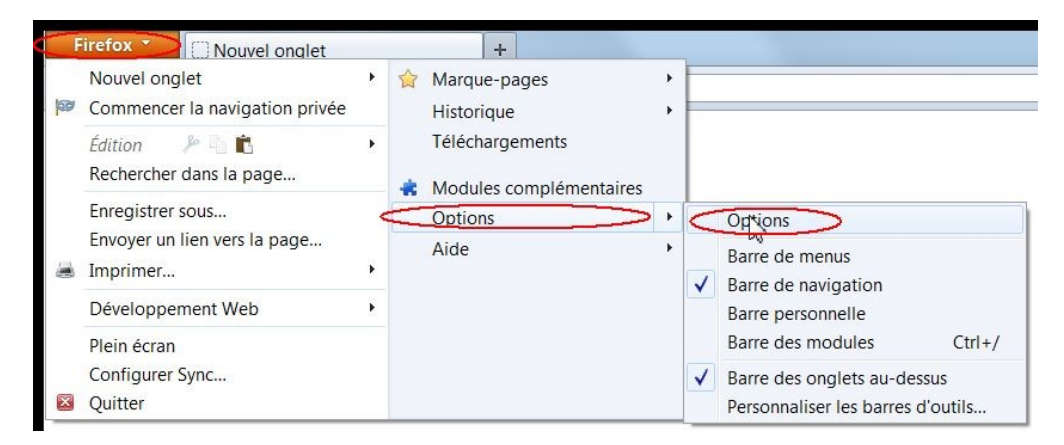

où l'on ouvre l'onglet « Avancé » puis « Mise à jour » :

| Recherc            | her automa                                                 | atiquement                      | des mises à jou               | ir pour :           |        |  |  |
|--------------------|------------------------------------------------------------|---------------------------------|-------------------------------|---------------------|--------|--|--|
| E                  | irefox                                                     |                                 | -                             |                     |        |  |  |
|                    | es modules                                                 | 5                               |                               |                     |        |  |  |
| V                  | es <u>m</u> oteurs                                         | de recherch                     | e                             |                     |        |  |  |
| ) <u>c</u><br>() t | lemander o<br>élé <u>c</u> harger<br>🖉 a <u>v</u> ertir si | et installer a<br>i cela désact | automatiquem<br>ive des modul | ent les mises<br>es | à jour |  |  |
| <u>A</u> ffiche    | r l'historiqu                                              | ue des mises                    | à jour                        |                     |        |  |  |
|                    |                                                            |                                 |                               |                     |        |  |  |

On décoche la case « Firefox » et on valide par <OK>

# 3 – Installer les composants Sesam-Vitale

Ces composants sont nécessaires à la lecture de la CPS (Carte du Professionnel de Santé) et de la CSV (Carte Sésam-Vitale) du patient.

Si vous faites déjà des FSE sur votre poste de travail, ces composants sont forcément déjà installés.

Sinon, vous pouvez les récupérer dans c:/Programmes/Imagine Editions/Technique :

- setupV3.0.6-crypto-API505-win32\_1.exe
- OpenSC-0.12.0.exe

L'installation de ces composants se fait par double clic.

## 4 – Installer le certificat de sécurité sur Firefox

Pour cela, il faut ouvrir ouvrir la fenêtre d'Options de Firefox, onglet « Avancé »

| otocoles<br>Utiliser SSL <u>3</u> .0 Vtiliser TLS <u>1</u> .0                                               | Réseau Mises à jou                                                                       | tenu Applications                           | Vie privée                    | Sécurité          | Sync | Avancé      |
|----------------------------------------------------------------------------------------------------|------------------------------------------------------------------------------------------|---------------------------------------------|-------------------------------|-------------------|------|-------------|
| dificate                                                                                                    | coles<br>Itiliser SSL <u>3</u> .0                                                        |                                             | V Utilise                     | r TLS <u>1</u> .0 |      |             |
| rsqu'un serveur demande mon certificat personnel :<br>) <u>e</u> n sélectionner un automatiquement <u> </u> | icats<br><sub>l</sub> u'un serveur demar<br>n sélectionner un au<br>cher les certificats | nde mon certificat pers<br>utomatiquement ③ | onnel :<br><u>m</u> e demande | r à chaque        | fois | de sécurité |

et cliquer sur < Périphériques de sécurité> :

| Modules et périphériques de sécurité                          | Détails | Valeur | Connexion                       |
|---------------------------------------------------------------|---------|--------|---------------------------------|
| ANSS Internal PKCS #11 Module<br>Service de crypto, générique |         |        | Déconnexion                     |
| Sécurité personnelle                                          |         |        | Changer le <u>m</u> ot de passe |
| Builtin Object Token                                          |         |        | Charger                         |
|                                                               |         |        | Déc <u>h</u> arger              |
|                                                               |         |        | Activer <u>FI</u> PS            |
|                                                               |         |        |                                 |

puis sur <Charger>, pour ouvrir la fenêtre :

| Saisissez les informations sur le module que | vous voulez ajouter |        |
|----------------------------------------------|---------------------|--------|
| Non du module : Nouveau module PKCS          | #11                 |        |
| Nom de f <u>i</u> chier du module :          | Par                 | courir |
| ſ                                            | OK A                | nnuler |

On saisit un nom de module, par exemple « CPS » :

| Saisissez les inform                | ations sur le module q | ue vous voulez | z ajouter. |
|-------------------------------------|------------------------|----------------|------------|
| N <u>o</u> m du module :            | CPS                    |                |            |
| Nom de f <u>i</u> chier du module : |                        |                | Parcourir  |
|                                     |                        | ОК             | Annuler    |

Et on clique sur «<Parcourir> pour pointer vers le fichier « cps\_pkcs#11\_w32.dll »

(je suppose que sous un OS 64 bits le nom sera sans doute « cps\_pkcs#11\_w64.dll »)

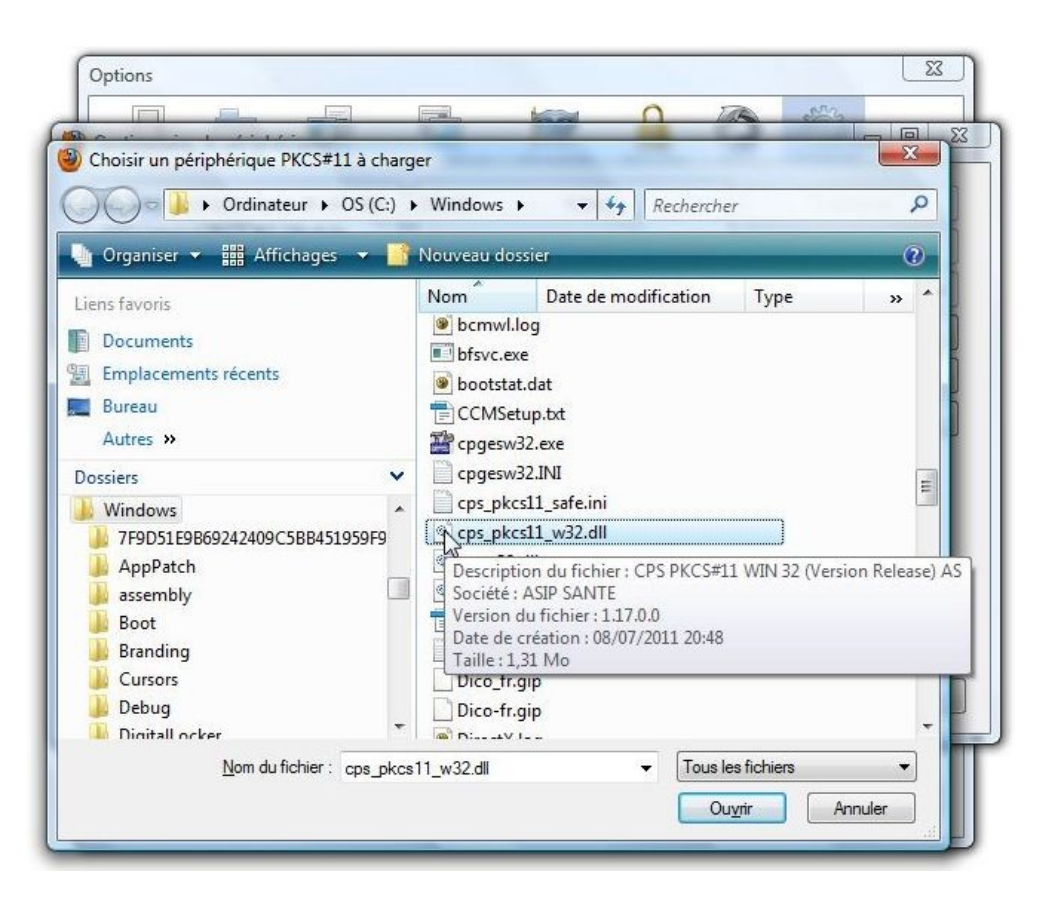

Le double-clic sur ce fichier permet de renseigner la fenêtre ainsi :

| a <mark>isis</mark> sez les inform | ations sur | le module que vous voulez aj | outer.    |
|------------------------------------|------------|------------------------------|-----------|
| N <u>o</u> m du module :           | CPS        |                              |           |
| Nom de f <u>i</u> chier du         | module :   | C:\Windows\cps_pkcs11_v      | Parcourir |
|                                    |            | ► OK                         | Annuler   |

que l'on valide par <OK>.

| Modules et périphériques de sécurité                          | Détails                                     | Valeur                                | Connexion                       |
|---------------------------------------------------------------|---------------------------------------------|---------------------------------------|---------------------------------|
| ANSS Internal PKCS #11 Module<br>Service de crypto. générique | Statut<br>Description                       | Non connecté<br>NF-CPS reader on G    | Déconnexion                     |
| Sécurité personnelle                                          | Fabricant<br>Version HW                     | Unknown<br>0.0                        | Changer le <u>m</u> ot de passe |
| CPS-2200328923                                                | Version FW                                  | 0.0                                   | Charger                         |
| Module de base intégré<br>Builtin Object Token                | Fabricant GIP-CPS - 80 250                  | CPS-2200328923<br>GIP-CPS - 80 250 00 | Déc <u>h</u> arger              |
|                                                               | Numéro de série<br>Version HW<br>Version FW | 2200328923<br>0.0<br>0.0              | Activer <u>FIPS</u>             |

Le certificat de chiffrement est installé sur Firefox. On ferme le navigateur.

## 5 – Activer le composant CNAM sur le poste

On ouvre Firefox 9 et on se rend à l'adresse <u>www.presta.ext.cnamts.fr</u>

La fenêtre :

| - |                                                 |              |
|---|-------------------------------------------------|--------------|
| 2 | Veuillez saisir le mot de passe principal de CP | S-2200328923 |
|   |                                                 |              |
|   |                                                 |              |
|   |                                                 |              |

attend que l'on saisisse le code porteur de la Carte de Professionnel de Santé afin de s'authentifier (c'est le même code que celui saisi dans HelloDOC pour lire la CPS).

| Activités                                                                                                    | Services patient                                                                                                    | Identification Patient                                                                                                    |
|----------------------------------------------------------------------------------------------------|----------------------------------------------------------------------------------------------------|----------------------------------------------------------------------------------------------------|
| PAIEMENTS         Tiers Payant: Recherche par date de paiement         Tiers Payant: Recherche par date d'actes         Relevés mensuels de paiements         Rémunération spécifique médecin traitant ALD         Aides à la télétransmission         Gardes et astreintes         Indus         Relevés d'honoraires         PATIQUE         Vos Pratiques         Patientèle médecin traitant         Relevé individuel d'activité et de prescriptions         Déclarer un décès à l'INSERM | rotocoles de soins : Gérer<br>ts<br>En insérant la Carte Vitale de votre Patient, vous<br>disposerez de services supplémentaires. | Les erreurs suivantes doivent<br>étre corrigées avant de pouvoir<br>continuer :<br>Le composant CNAM n'est<br>précédif sur le poste >><br>Téléchargement<br>Composant.<br>Marie Le carte<br>Vitale du patient<br>pour acéder à sur<br>pour acéder à sur<br>informations<br>médicales le<br>concernant.<br>Activer la lecture de sa carte<br>OU saisissez son NIR :<br>Valider<br>Vous p'aurez pas arché à ses |

A la validation du code, s'ouvre la fenêtre :

qui précise en rouge que le composant CNAM n'est pas activé sur le poste.

Un hyperlien <u>Téléchargement Composant</u> va permettre d'accèder à la fenêtre :

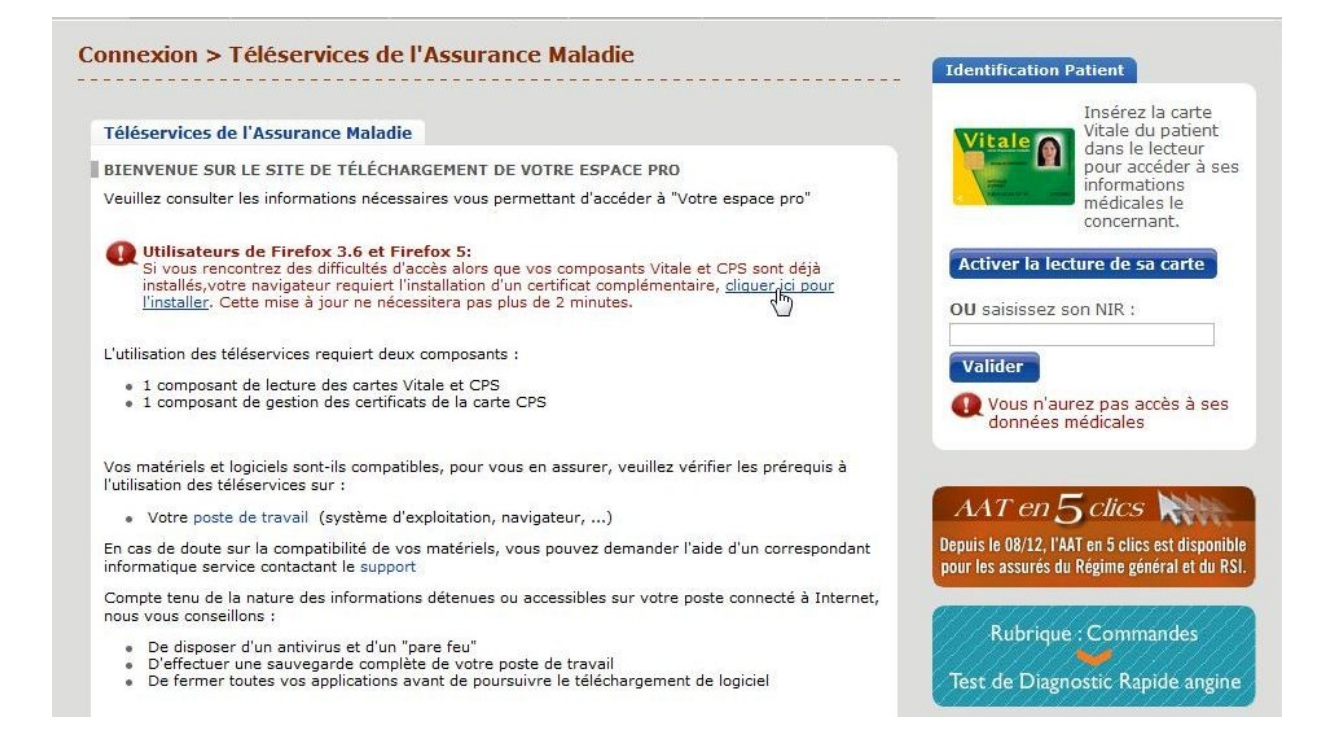

On ne tient pas compte de la mention faite pour Firefox 3,6 et 5, puisqu'elle est aussi valable pour la version 9 utilisée ici, et on clique sur <u>cliquer ici pour l'installer</u>.

La fenêtre suivante sera validée par le clic sur cliquant sur :

| onnexion > Téléservices de l'Assurance Maladie                                                                                                    | Identification Patient                                                                                                    |
|----------------------------------------------------------------------------------------------------|----------------------------------------------------------------------------------------------------|
| Téléservices de l'Assurance Maladie PRÉ-REQUIS : INSTALLATION DU CERTIFICAT POUR FIREFOX 3.6 ET FIREFOX 5.0 Veuillez respecter les différentes étapes :      Dans la fenêtre "Téléchargement du certificat" qui apparaîtra, cochez la première option "Confirmer cette AC pour identifier des sites Web."      Dinstallation du certificat s'opèrera en cliquant sur OK Installation du certificat s'opèrera en cliquant sur OK SI L'INSTALLATION EST TERMI Certificat composant Vitale ALLER LE COMPOSANT DE LECTURE DES CARTES Si un problème est apparu lors de l'installation contactez le support pour le résoudre | Vitale du patient dans le lecteur pour accéder à ses informations médicales le concernant.         Activer la lecture de sa carte         OU saisissez son NIR :         Valider         Ques n'aurez pas accès à ses données médicales |
|                                                                                                    | AAT en 5 clics                                                                                                    |

La fenêtre « Téléchargement du certificat » sera validée après avoir coché « Confirmer cette AC pour identifier des sites Web » :

| Téléchargement du certificat                                                                                                    |           |
|----------------------------------------------------------------------------------------------------|-----------|
| On vous a demandé de confirmer une nouvelle autorité de certification (AC).                                                       |           |
| Voulez-vous faire confiance à « 127.0.0.1 » pour les actions suivantes ?                                                          |           |
| Confirmer cette AC pour identifier des sites Web.                                                                                 |           |
| Confirmer cette AC pour identifier les utilisateurs de courrier.                                                                  |           |
| Confirmer cette AC pour identifier les développeurs de logiciels.                                                                 |           |
| Avant de confirmer cette AC pour quelque raison que ce soit, vous devriez l'examiner<br>méthodes et ses procédures (si possible). | elle, ses |
| Voir Examiner le certificat d'AC                                                                                                  |           |
| <b>C</b> K                                                                                                    | Annuler   |

La fenêtre se ferme et on a l'impression qu'il ne s'est pas passé grand chose, mais si on clique à nouveau sur <u>cliquant sur</u>, le message :

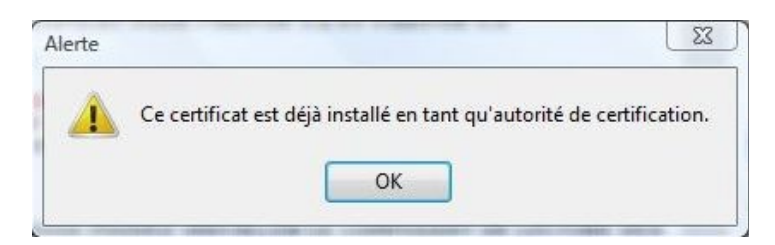

nous confirme que le composant CNAM a bien été installé.

On peut alors fermer Firefox.

#### 6 – Utiliser le Web Médecin

On ouvre Firefox 9 et on se rend à l'adresse www.presta.ext.cnamts.fr.

On saisit le code CPS dans la fenêtre qui s'ouvre.

On valide le certificat proposé.

La page de l'Espace Pro s'ouvre.

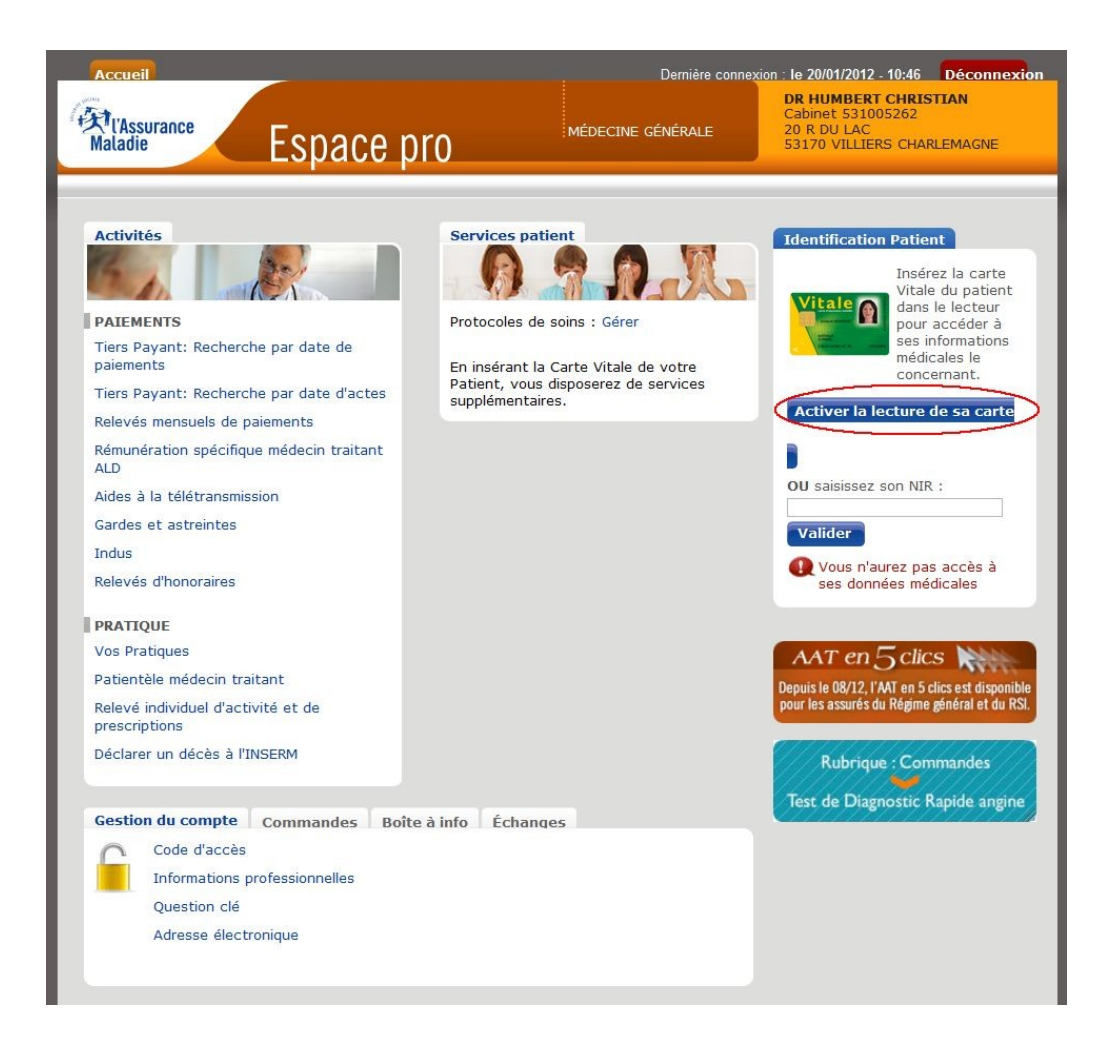

On lance la lecture de la Carte Vitale par le bouton <Activer la lecture de sa carte> :

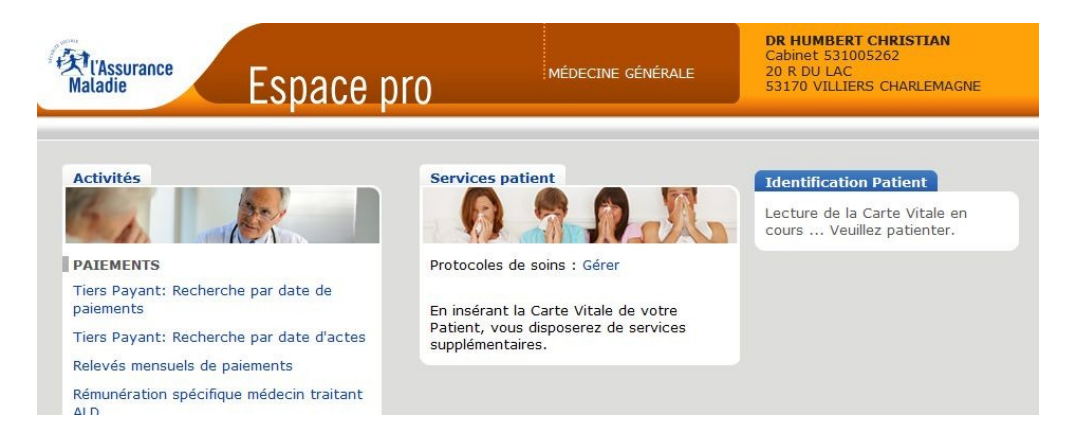

La fenêtre contenant les informations du patient s'ouvre :

| Aladie Espace p                                                                  | MÉDECINE GÉNÉRALE                                                                                | DR HUMBERT CHRISTIAN<br>Cabinet 531005262<br>20 R DU LAC<br>53170 VILLIERS CHARLEMAGNE |
|----------------------------------------------------------------------------------|--------------------------------------------------------------------------------------------------|----------------------------------------------------------------------------------------|
| Activités                                                                        | Services patient                                                                                 | Informations Patient<br>Nom :<br>Prénom :                                              |
| PAIEMENTS<br>Tiers Payant: Recherche par date de<br>paiements                    | ALD / Protocoles de soins du patient :<br>Consulter<br>Protocoles de soins : Créer, Gérer        | NIR :<br>Né(e) le :<br>Rang : 1<br>Pácime : DECIME CENERAL                             |
| Relevés mensuels de paiements<br>Rémunération spécifique médecin traitant<br>ALD | Historique des remboursements : Consulter<br>Déclaration de choix de médecin traitant :<br>Créer | Caisse de rattachement : CPAN<br>de la MAYENNE                                         |
| Aides à la télétransmission<br>Gardes et astreintes                              |                                                                                                  | Droits à la date du jour : *<br>Exonération : *                                        |
| Indus<br>Relevés d'honoraires                                                    |                                                                                                  | CMUC: *<br>AME: *                                                                      |
| PRATIQUE                                                                         |                                                                                                  | MT : NON                                                                               |

En ce qui me concerne, j'étais un utilisateur d'Internet Explorer 9, qui me permettait quand même d'accèder au Web Médecin, mais la lecture de la CSV du patient était parfois tatonnante et pouvait se faire après plusieurs tentatives.

Depuis que je suis passé à Firefox 9 avec la procédure décrite, l'accès est beaucoup plus rapide avec une lecture immédiate de la CSV du patient.

Christian Humbert – janvier 2012